### Integrali doppi

EffeDiX può determinare **approssimazioni numeriche** di integrali doppi su domini normali sia rispetto all'asse x sia rispetto all'asse y; è inoltre possibile tracciare i domini normali su cui gli integrali sono definiti e i due tratti di funzioni che delimitano tali domini. Le opzioni da utilizzare sono: *Calcolo – Integrale doppio – Su dominio normale rispetto a x* e *Calcolo – Integrale doppio – Su dominio normale rispetto a y*.

L'algoritmo utilizzato è la quadratura di Gauss-Legendre con 100 nodi e fornisce valori accuratissimi quando le funzioni che intervengono nel calcolo sono di classe C<sup>1</sup> e non fortemente oscillanti; in questo caso tutte le cifre fornite da EffeDiX sono attendibili anche quando è attiva l'opzione *Più accuratezza*. L'accuratezza è ancora molto buona per funzioni che non siano di classe C<sup>1</sup>, in questo caso però non si dovrebbe utilizzare l'opzione *Più accuratezza*. E' importante verificare che la funzione integranda h(x,y) sia definita su tutto il dominio d'integrazione, in caso contrario il risultato fornito potrebbe non essere attendibile.

Un dominio normale rispetto all'asse delle x è definito dalle disequazioni

 $x_1 \le x \le x_2$  e  $f(x) \le y \le g(x)$ 

e un dominio normale rispetto all'asse delle y dalle disequazioni

 $y_1 \le y \le y_2$  e  $f(y) \le x \le g(y)$ 

Esaminiamo alcuni esempi.

#### Esempio 1

Calcolare l'integrale

dove D indica il dominio normale limitato dalle parabole

 $y = -x^2 - x - 1$  e  $y = x^2 + 1$ 

 $\operatorname{con} -1 \leq x \leq 1.$ 

Utilizzeremo l'opzione relativa a domini normali rispetto all'asse x. La finestra di impostazione è la seguente.

| <b>e</b> <sup>x</sup> Integrale doppio su dominio normale rispetto all'asse x                                                                                                    | ×                                                                                       |
|----------------------------------------------------------------------------------------------------|-----------------------------------------------------------------------------------------|
| Definizione dominio D d'integrazione<br>Dominio normale rispetto all'asse delle x, definito da<br>$x1 \le x \le x2$ e $f(x) \le y \le g(x)$<br>x1 = -1 $x2 = 1f(x) = -x^2-x-1g(x) = x^2+1Traccia il dominio Traccia il grafico di y=f(x) Traccia il grafico di y$ | g(x)                                                                                    |
| Funzione h(x,y) da integrare sul dominio D<br>h(x,y)= xy                                                                                                    |                                                                                         |
| Più accuratezza<br>$\iint h(x, y) dx dy = -1 06666667$                                                                                                    | Guida         OK           Attenzione: se la funzione<br>h(x,y) non è definita in punti |
| D                                                                                                    | del dominio D, i valori forniti<br>potrebbero non essere<br>attendibili                 |

Il risultato fornito da EffeDiX è -1,06666667 e si legge in basso nella parte grigia a sola lettura della finestra; l'ultima cifra viene, come al solito, arrotondata. Il risultato simbolico è -16/15. Non mettendo la spunta sull'opzione *Più accuratezza* il risultato approssimato sarebbe stato - 1,0667. Per tracciare il dominio e i due archi di parabola che vedete nella figura seguente, utilizzare le opzioni *Traccia il dominio*, *Traccia il grafico di* y=f(x) e *Traccia il grafico di* y=g(x) che trovate nella stessa finestra di impostazione; poiché tali opzioni interagiscono con la finestra principale è opportuno non massimizzare quest'ultima in modo che tutte le finestre aperte restino in primo piano (comunque potete sempre richiamare l'ultima finestra aperta facendo clic sul pulsante a destra della finestra principale).

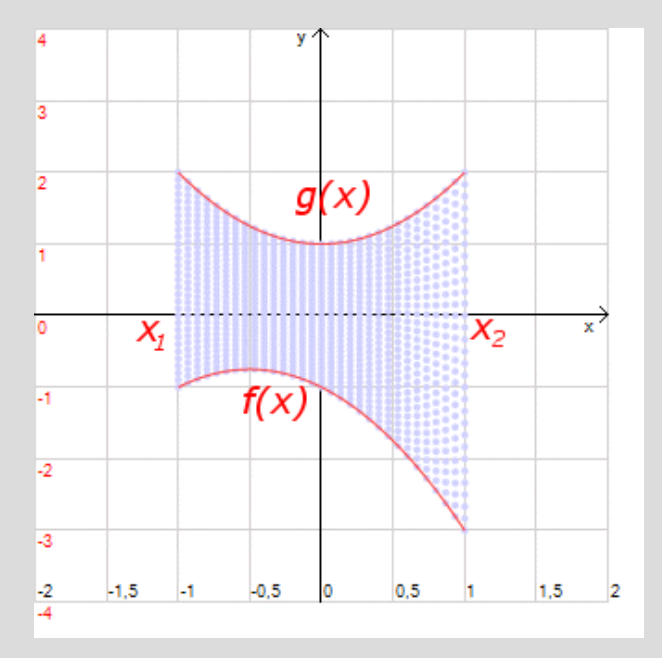

Notare che se la prima funzione di x inserita fosse stata  $x^2+1$  e la seconda  $-x^2-x-1$ , cioè se fosse stato invertito l'ordine di inserimento delle due funzioni f(x) e g(x), non sarebbe stato tracciato alcun dominio e all'avvio del calcolo dell'integrale (pulsante OK) sarebbe stato visualizzato il messaggio che vedete qui a fianco.

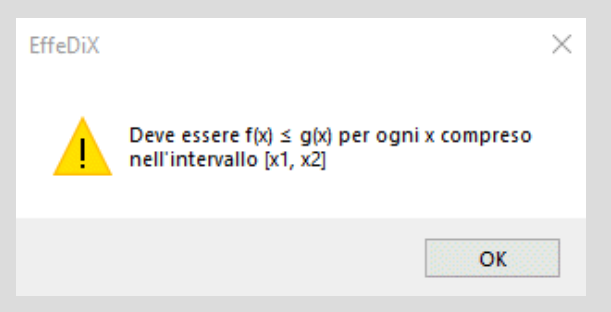

# Esempio 2

Calcolare l'integrale

 $\int_{D} \int x \sin x \cos y \, dx dy$ 

dove D è il triangolo di vertici (-2; -1), (0; 1), (2; -1).

Osserviamo che D è un dominio normale rispetto all'asse y; in alternativa D può considerarsi come l'unione di due sottodomini normali rispetto all'asse delle x. Le rette che delimitano il dominio normale rispetto a ysono

$$x = y - 1$$
 e  $x = 1 - y$ 

con y che varia da -1 a 1.

Nelle figure vedete il dominio con i due segmenti di retta in rosso e la finestra di impostazione.

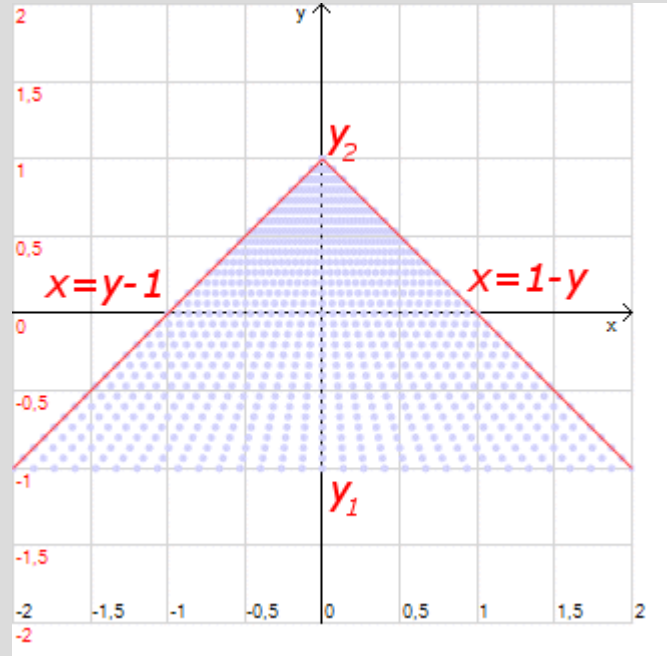

| e Integrale doppio su dominio normale rispetto all'asse y                                                                                                    | ×                                                                                                    |
|----------------------------------------------------------------------------------------------------|----------------------------------------------------------------------------------------------------|
| Definizione dominio D d'integrazione         Dominio normale rispetto all'asse delle y, definito da $y1 \le y \le y2$ e $f(y) \le x \le g(y)$ $y1 = -1$ $y2 = 1$ $f(y) = y-1$ $g(y) = 1-y$ Traccia il dominio Traccia il grafico di x=f(y) Traccia il grafico di x=         Funzione h(x,y) da integrare sul dominio D         h(x,y) = xsinxcosy | =q(v)                                                                                                    |
| Più accuratezza                                                                                                    | Guida OK                                                                                                    |
| $\iint_{D} h(x,y) dx dy = 1,60893845$                                                                                                    | Attenzione: se la funzione<br>h(x,y) non è definita in punti<br>del dominio D, i valori fomiti<br>potrebbero non essere<br>attendibili |

Il valore numerico fornito da EffeDiX è 1,60893845, come sempre arrotondato tenendo conto di un'ulteriore cifra decimale, il valore simbolico fornito da Mathematica è:

 $1/4 (8 \sin(1) - 4\sin(3) - 5\cos(1) - 3\cos(3)) \approx 1,60893845$ 

## **Esempio 3**

Determinare l'area dell'ellisse di semiasse orizzontale uguale 2 e semiasse verticale uguale a 3 mediante un integrale doppio.

L'equazione dell'ellisse è

 $x^2/4 + y^2/9 = 1$ 

Possiamo considerare la regione ellittica come il dominio normale D definito dalle disequazioni

$$-2 \le x \le 2$$
 e  $-3\sqrt{1-x^2/4} \le y \le 3\sqrt{1-x^2/4}$ 

In figura il dominio ellittico.

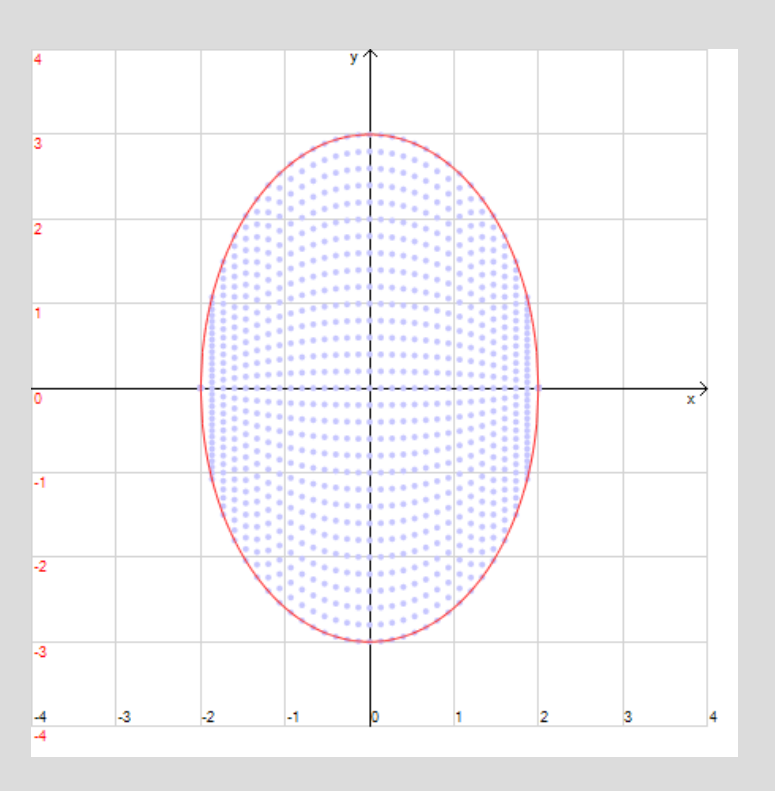

Per tracciare il dominio e i due archi di ellisse che vedete in rosso nella figura, utilizzare, come si è già detto, le opzioni *Traccia il dominio*, *Traccia il grafico di* y=f(x) e *Traccia il grafico di* y=g(x) che trovate nella stessa finestra di impostazione; poiché tali opzioni interagiscono con la finestra principale è opportuno non massimizzare quest'ultima in modo che tutte le finestre aperte restino in primo piano (comunque potete sempre richiamare l'ultima finestra aperta facendo clic sul pulsante a in alto a destra della finestra principale).

L'area dell'ellisse è data da

### ∫∫ 1 dx dy D

Nella figura seguente la finestra di impostazione che mostra il risultato numerico fornito da EffeDiX.

| ex Integrale doppio su dominio normale rispetto all'asse x                   | ×                                                                                                    |  |
|------------------------------------------------------------------------------|----------------------------------------------------------------------------------------------------|--|
| Definizione dominio D d'integrazione                                         |                                                                                                    |  |
| Dominio normale rispetto all'asse delle x, definito da                       |                                                                                                    |  |
| $x1 \le x \le x2$ e $f(x) \le y \le g(x)$                                    | g(x)                                                                                                    |  |
| x1 = _2                                                                      | x1 f(x) x2                                                                                                    |  |
| $f(x) = -3 \operatorname{sqrt}(1 - x^2/4)$                                   |                                                                                                    |  |
| g(x) = 3sqrt(1-x^2/4)                                                        |                                                                                                    |  |
| Traccia il dominio Traccia il grafico di y=f(x) Traccia il grafico di y=g(x) |                                                                                                    |  |
| Funzione h(x.y) da integrare sul dominio D                                   |                                                                                                    |  |
| h(x,y)= 1                                                                    |                                                                                                    |  |
| Più accuratezza                                                              | Guida OK                                                                                                    |  |
| $\iint_{D} h(x,y) dx dy = 18,8496$                                           | Attenzione: se la funzione<br>h(x,y) non è definita in punti<br>del dominio D, i valori fomiti<br>potrebbero non essere<br>attendibili |  |

Utilizzando la nota formula  $A = \pi ab$  per l'area dell'ellisse (dove *a* e *b* sono le misure dei semiassi) si ottiene il valore  $6\pi \approx 18,84956566$ . Notare che in questo caso le funzioni f(x) e g(x) non sono derivabili in -2 e 2 (tangente verticale) e quindi non è stata attivata l'opzione più accuratezza che non avrebbe garantito 8 cifre decimali attendibili.